<u>Please Note</u>: You must have provided proof of current vaccinations to Janet in order to book through the app.

How to book a Daycare Services at Carolina Canine College:

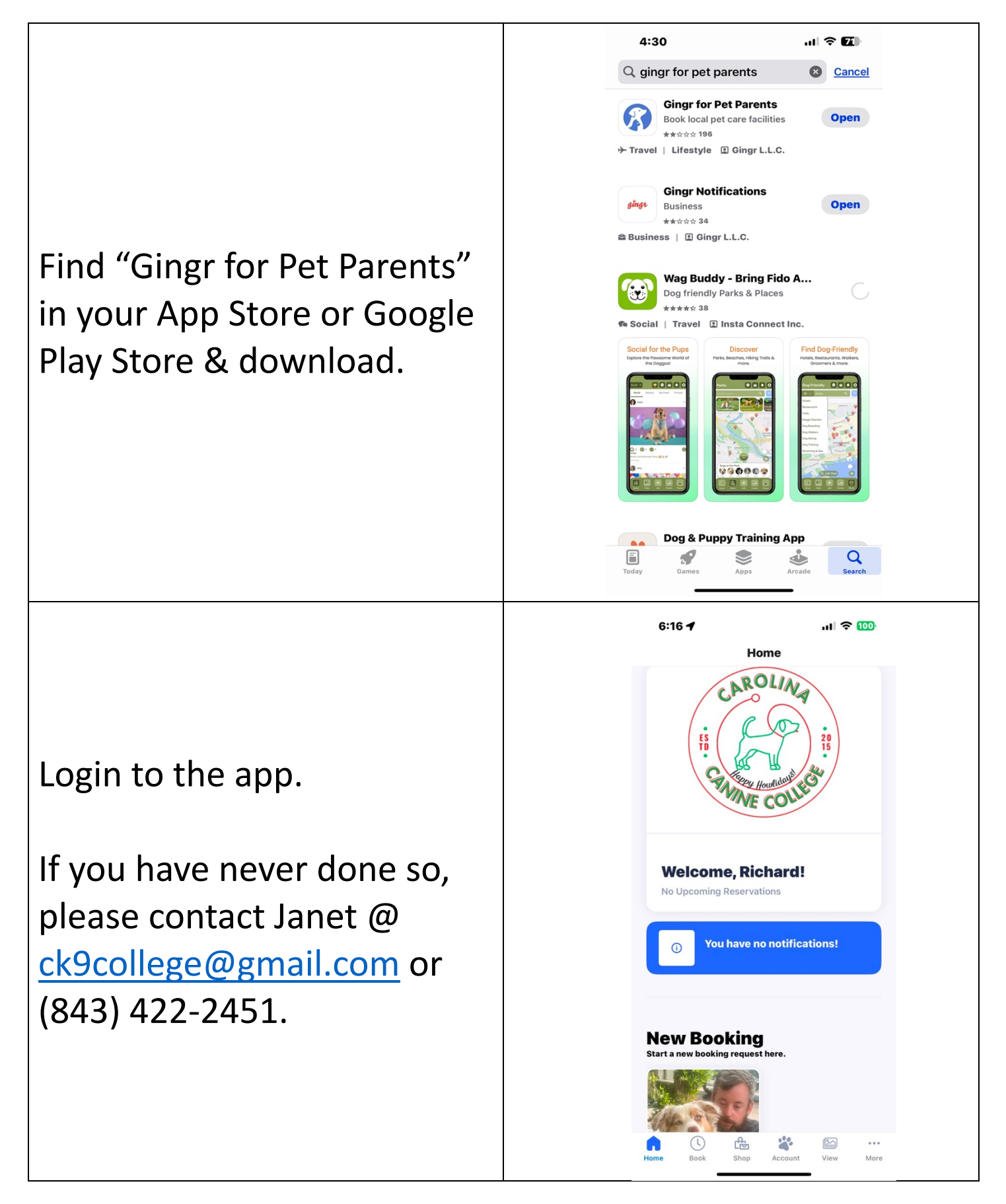

| Click on your dog's picture<br>and the "START BOOKING"<br>button will turn from gray to<br>BLUE.<br>Click on "START BOOKING". | And See 100   Home Even we booking request here. Even we booking request here. Even we booking request he |
|----------------------------------------------------------------------------------------------------|----------------------------------------------------------------------------------------------------|
|                                                                                                    | Image: Home       Image: Home       Image: Home       Image: Home       Image: Home       Image: Home                                                                                                    |
| Choose "Reservation" under<br>Booking Category.                                                                               | Home                                                                                                    |

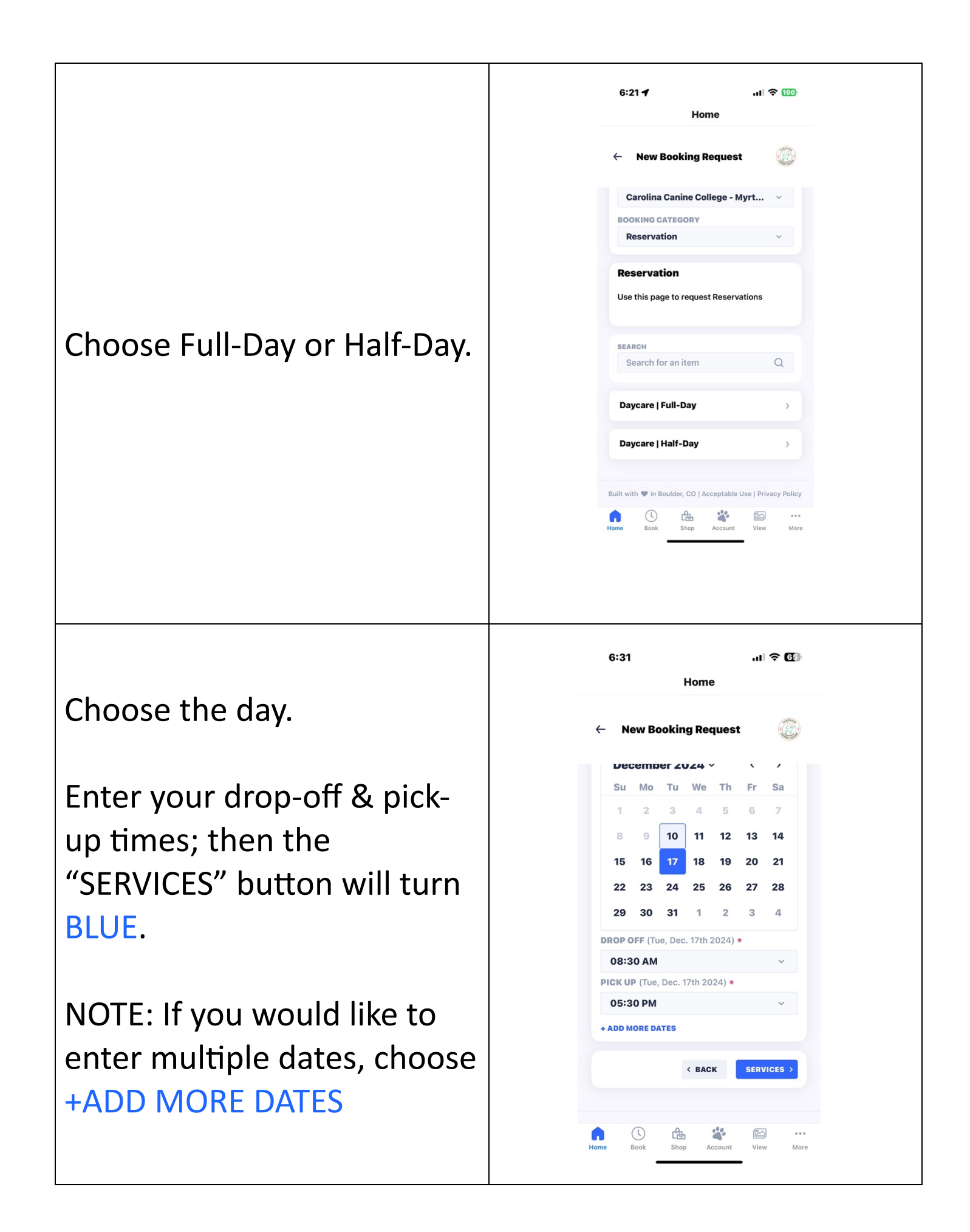

You have to choose "RECURRING DATES" (if you would like to book the same days of the week every week) or "SPECIFIC DATES" for, you guessed it, specific dates!

Once you have added all your days, click the blue "ADD DATES" button.

Now, even though a green screen pops up that says, "Success! Your dates have been requested!", you're not quite finished yet. In the Gingr world, BLUE means "GO" and green means "almost". ©

To go on, click the blue "SERVICES" button.

| RECUR         | RING                                                                                                    | DATES                                                                                                    |                                                                                                    | SPEC                                                              | IFIC D                                                                                    | ATES                                                                                                    |   |
|---------------|----------------------------------------------------------------------------------------------------|----------------------------------------------------------------------------------------------------|----------------------------------------------------------------------------------------------------|-------------------------------------------------------------------|-------------------------------------------------------------------------------------------|----------------------------------------------------------------------------------------------------|---|
| Dece          | embe                                                                                                    | r 2024                                                                                                    | 4 ~                                                                                                    |                                                                   | <                                                                                         | >                                                                                                    |   |
| Su            | Мо                                                                                                    | Tu                                                                                                    | We                                                                                                    | Th                                                                | Fr                                                                                        | Sa                                                                                                    |   |
| 1             | 2                                                                                                    | 3                                                                                                    | 4                                                                                                    | 5                                                                 | 6                                                                                         | 7                                                                                                    |   |
| 8             | 9                                                                                                    | 10                                                                                                    | 11                                                                                                    | 12                                                                | 13                                                                                        | 14                                                                                                    |   |
| 15            | 16                                                                                                    | 17                                                                                                    | 18                                                                                                    | 19                                                                | 20                                                                                        | 21                                                                                                    |   |
| 22            | 23                                                                                                    | 24                                                                                                    | 25                                                                                                    | 26                                                                | 27                                                                                        | 28                                                                                                    |   |
| 29            | 30                                                                                                    | 31                                                                                                    | 1                                                                                                    | 2                                                                 | 3                                                                                         | 4                                                                                                    |   |
| 🗂 Star<br>End | t Date<br>Date                                                                                                    | Thu, De<br>Thu, D                                                                                                    | ec. 19t<br>ec. 19t                                                                                                    | h 2024<br>:h 2024                                                 | 08:3<br>05:3<br>PM                                                                        | 80 AM<br>80                                                                                                    |   |
| 🗂 Star<br>End | t Date<br>Date                                                                                                    | Mon, D<br>Mon, D                                                                                                    | ec. 23<br>)ec. 23                                                                                                    | rd 2024<br>ard 202                                                | 4 08:3<br>4 05:3<br>PM                                                                    | 80 AM<br>80                                                                                                    |   |
|               |                                                                                                    |                                                                                                    | < 1                                                                                                    | BACK                                                              | AD                                                                                        | D MORE                                                                                                    |   |
|               |                                                                                                    |                                                                                                    |                                                                                                    |                                                                   | ADD                                                                                       | DATES                                                                                                    |   |
|               |                                                                                                    |                                                                                                    |                                                                                                    |                                                                   |                                                                                           |                                                                                                    |   |
| 6             | :32                                                                                                    |                                                                                                    | Hon                                                                                                    |                                                                   | .11                                                                                       | ? €                                                                                                    | 3 |
| 6<br>←        | :32<br>New                                                                                                    | / Book                                                                                                    | Hon                                                                                                    | ne                                                                | I                                                                                         | ≎ <b>⊡</b>                                                                                                    |   |
| 6<br>←        | :32<br>New                                                                                                    | / Book                                                                                                    | Hon<br>ing Re                                                                                                    | ne<br>eques                                                       | <br>t                                                                                     | <b>€</b>                                                                                                    |   |
| 6<br>←        | :32<br>New<br>Dece                                                                                                    | / Book<br>mper /                                                                                                    | Hon<br>ing Re<br>2024                                                                                                    | ne<br>eques                                                       | II<br>t<br>Fr                                                                             |                                                                                                    |   |
| 6<br>←        | :32<br>New<br>Su N                                                                                                    | / Book<br>mper /<br>Mo Tu<br>2 3                                                                                                    | Hon<br>ing Re<br>2024<br>1 We<br>4                                                                                                    | ne<br>eques<br>Th<br>5                                            | •••I<br>t<br>Fr<br>6                                                                      | <ul> <li>₹ E</li> <li></li> <li></li> <li>Sa</li> <li>7</li> </ul>                                                                                                    | • |
| 6<br>←        | :32<br>New<br>Dece                                                                                                    | / Book<br>mper /<br>//o Tu<br>2 3<br>9 10                                                                                                    | Hon<br>ing Re<br>2024<br>1 We<br>4<br>2<br>11                                                                                                    | eques<br>Th<br>5                                                  | •••1<br>t<br>Fr<br>6<br>13                                                                | <ul> <li><b>○</b> <li><b>○</b> <li><b>○</b> <li><b>○</b> <li><b>○</b> <li><b>○</b> <li><b>○</b> <li><b>○</b> <li><b>○</b> <li><b>○</b> <li><b>○</b> <li><b>○</b> <li><b>○</b> <li><b>○</b> <li><b>○</b> <li><b>○</b> <li><b>○</b> </li> <li><b>○</b> </li> <li><b>○</b> </li> </li> <li><b>○</b> </li> <li><b>○</b> </li> <li><b>○</b> </li> <li><b>○</b> </li> <li><b>○</b> </li> <li><b>○</b> </li> <li><b>○</b> </li> <li><b>○</b> </li> <li><b>○</b> </li> <li><b>○</b> </li> <li><b>○</b> </li> <li><b>○</b> </li> <li><b>○</b> </li> <li><b>○</b></li></li></li></li></li></li></li></li></li></li></li></li></li></li></li></li></ul>                                                                                                    | • |
| 6<br>←        | :32<br>New<br>Su N<br>1<br>1<br>8                                                                                      | <b>/ Book</b><br>mper /<br>//o Tu<br>2 3<br>9 10<br>16 17                                                                                                    | Hon<br>ing Re<br>2024<br>4<br>) 11<br>7 18                                                                                                    | ne<br>eques<br>Th<br>5<br>12<br>19                                |                                                                                           | ?     0       ,     ,       Sa     7       14     21                                                                                                    |   |
| 6<br>←        | :32<br>New<br>5u New<br>11<br>8<br>15                                                                                  | / Book                                                                                                    | Hon<br>ing R<br>2024<br>4<br>0 11<br>18<br>7 18                                                                                                    | ne<br>eques<br>Th<br>5<br>12<br>19<br>26                          | ••••<br>•<br>•<br>•<br>•<br>•<br>•<br>•<br>•<br>•<br>•<br>•<br>•<br>•<br>•<br>•<br>•<br>• |                                                                                                    | • |
| 6<br>←        | :32<br>New<br>Su N<br>1<br>15<br>15<br>22<br>29<br>3                                                                   | v Book<br>mber ,<br>Vlo Tu<br>2 3<br>9 10<br>16 17<br>23 24<br>30 31                                                                                                    | Hon<br>ing R<br>2024<br>4<br>0<br>11<br>7<br>18<br>3<br>25<br>1<br>1<br>1<br>1<br>1<br>1<br>1                                                                                                    | ne<br>eques<br>> Th<br>5<br>12<br>19<br>26<br>2                   | ••••<br>•<br>•<br>•<br>•<br>•<br>•<br>•<br>•<br>•<br>•<br>•<br>•<br>•<br>•<br>•<br>•<br>• |                                                                                                    |   |
| 6<br>+        | :32<br>New<br>Dece<br>1<br>1<br>8<br>115<br>222<br>29<br>20<br>500 of F                                                | / Book<br>mber /<br>//o Tu<br>2 3<br>9 10<br>17<br>23 24<br>30 31<br>: (Tue, D                                                                                             | Hon<br>ing R<br>2024<br>4<br>11<br>11<br>1<br>18<br>3<br>25<br>1<br>1<br>1<br>25<br>1<br>1<br>1                                                                                                    | ne<br>eques<br>7<br>5<br>12<br>19<br>26<br>2<br>2                 | .11<br>t<br>Fr<br>6<br>13<br>20<br>27<br>3<br>*                                           | <ul> <li>♥ ●</li> <li>♥</li> <li>♥<td>•</td></li></ul>                                                                                                    | • |
| 6<br>         | :32<br>New<br>Su N<br>1<br>1<br>22<br>29<br>3<br>00 OFF                                                                | / Book<br>mber /<br>//o Tu<br>2 3<br>9 10<br>16 17<br>23 24<br>30 31<br>: (Tue, D<br>AM                                                                                    | Hon<br>ing R<br>2024<br>1 We<br>4<br>0 11<br>18<br>1 25<br>1 1<br>ec. 17tH                                                                                                    | ne<br>eques<br>* Th<br>5<br>12<br>19<br>26<br>2<br>2              | •••••<br>•••<br>•••<br>•••<br>•••<br>•••<br>•••<br>•••<br>•••                             |                                                                                                    |   |
| 6<br>         | :32<br>New<br>Su N<br>1<br>8<br>15<br>22<br>29<br>3<br>0P OFF<br>08:30<br>K UP (                                       | / Book<br>mber /<br>2 3<br>9 10<br>17<br>23 24<br>30 31<br>5 (Tue, Dec                                                                                                    | Hon<br>ing R<br>2024<br>4<br>11<br>12<br>13<br>14<br>25<br>1<br>1<br>2<br>2<br>17<br>18<br>1<br>2<br>2<br>1<br>1<br>2<br>2<br>17<br>18<br>2<br>2<br>2<br>2<br>2<br>4<br>2<br>2<br>2<br>2<br>2<br>2<br>2<br>2<br>2<br>2<br>2<br>2<br>2                                                                                                    | ne<br>eques<br>7 Th<br>5<br>12<br>19<br>26<br>2<br>2<br>2024) *   | ••••<br>•<br>•<br>•<br>•                                                                  | <ul> <li>♀ @</li> <li>✓</li> <li>✓</li> <li>✓</li> <li>✓</li> </ul>                                                                                                    |   |
|               | :32<br>New<br>Jeccel<br>Su N<br>1<br>1<br>8<br>15<br>22<br>29<br>3<br>20<br>9<br>5:30                                  | r Book<br>Mo Tr<br>2 3<br>9 10<br>16 17<br>16 17<br>16 17<br>16 17<br>16 17<br>10, pec<br>AM<br>Tue, pec                                                                   | Hon<br>ing R<br>2024<br>1<br>1<br>1<br>1<br>2<br>1<br>1<br>2<br>1<br>1<br>2<br>2<br>1<br>1<br>2<br>2<br>1<br>1<br>2<br>2<br>2<br>3<br>2<br>2<br>3<br>2<br>2<br>3<br>2<br>3<br>2<br>2<br>3<br>2<br>3<br>3<br>3<br>2<br>3<br>3<br>3<br>2<br>3<br>3<br>3<br>3<br>3<br>3<br>3<br>3<br>3<br>3<br>3<br>3<br>3                                                                                                    | eques<br>• Th<br>5<br>12<br>19<br>• 26<br>2<br>• 2024)<br>• 2024) | I<br>t<br>Fr<br>6<br>13<br>20<br>27<br>3<br>*                                             |                                                                                                    |   |
| 6<br>(        | :32<br>New<br>Su N<br>1<br>8<br>15<br>22<br>29<br>3<br>0P OFF<br>08:30<br>08:30<br>05:30                               | <ul> <li>I Book</li> <li>I Book</li> <li>I Book</li> <li>I I I I I I I I I I I I I I I I I I I</li></ul>                                                                   | Hon<br>ing R<br>2024<br>4<br>11<br>12<br>13<br>14<br>25<br>1<br>1<br>2<br>1<br>1<br>2<br>1<br>1<br>2<br>2<br>1<br>1<br>2<br>2<br>2<br>2<br>4<br>2<br>2<br>2<br>4<br>2<br>2<br>2<br>4<br>2<br>2<br>2<br>4<br>2<br>2<br>2<br>2<br>4<br>2<br>2<br>2<br>2<br>2<br>2<br>2<br>2<br>2<br>2<br>2<br>2<br>2                                                                                                    | ne<br>eques<br>* Th<br>5<br>12<br>19<br>26<br>2<br>2<br>2024) *   | I<br>t<br>Fr<br>6<br>13<br>20<br>27<br>3<br>*                                             | Control Control Contro Control Control Control Control Control Control Control Control |   |
| 6<br>(-       | :32<br>New<br>Su N<br>1<br>8<br>15<br>22<br>29<br>3<br>20<br>9<br>5:30<br>00<br>00<br>6<br>5:30<br>00<br>00<br>00<br>8 | r Book<br>Mo Tu<br>2 3<br>9 10<br>16 17<br>16 17<br>30 31<br>30 31<br>30 31<br>30 31<br>10 10<br>10<br>10<br>10<br>10<br>10<br>10<br>10<br>10<br>10<br>10<br>10<br>10<br>1 | Hon<br>ing R<br>2024<br>1 We<br>4<br>0 11<br>18<br>25<br>1 1<br>25<br>1 1<br>25<br>1 1<br>25<br>1 25<br>1 25 | ne<br>eques<br>* Th<br>5<br>12<br>19<br>26<br>2<br>2024) *        | <br>t<br>Fr<br>6<br>13<br>20<br>27<br>3<br>*                                              |                                                                                                    |   |

This screen is for services in ADDITION to daycare (in other words, the cost of those services will be added on to the cost of the daycare rate).

I have added these "additional services" that you can book with daycare:

- Nail Trims;
- Photos (\$10 per session);
- Day Training (\$15 for light training); &
- Bootcamp (Intensive Day Training) for an additional \$90.

## ALSO INTRODUCING:

- **Slumber Party**! I will take your dog or dogs (no more than 2) home with me for the night or nights;
- You must book through Janet personally;
- Only one family's dog(s) at a time;
- \$50 first dog; \$30 second dog (in addition to full-day daycare).

These are OPTIONAL, so the next button "NOTES", is already blue. Click the "NOTES" button to move on to the next screen.

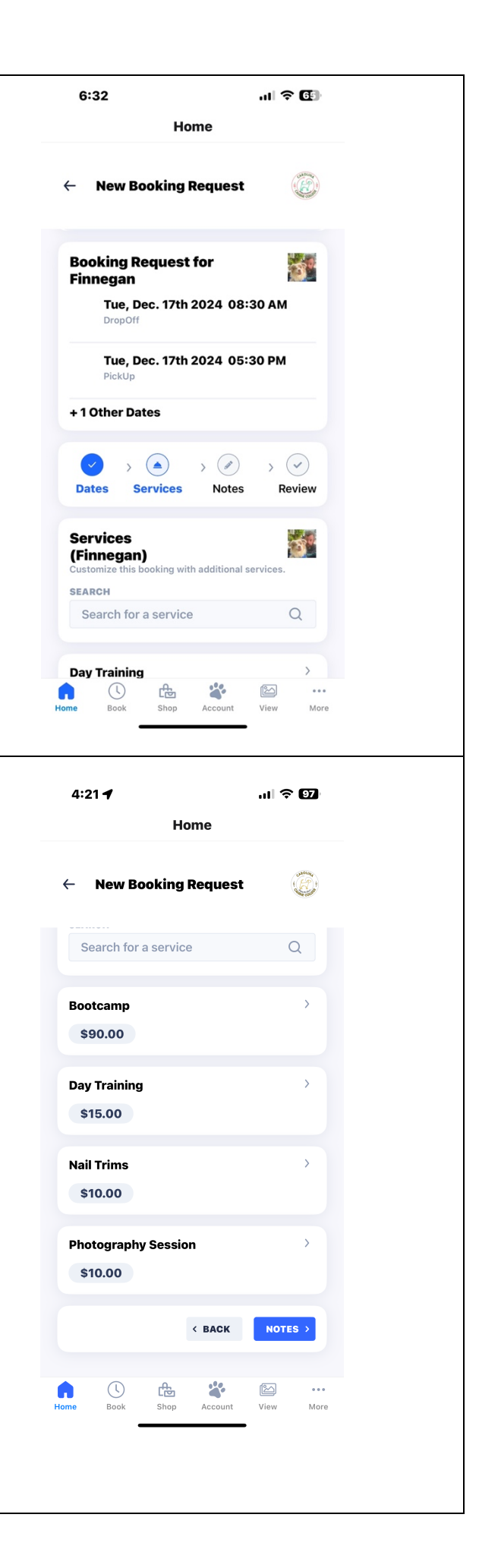

Add in any notes you would like me to know.

This is also OPTIONAL, so you'll see the "REVIEW" button is already BLUE. Click the "REVIEW" button to move on to the next screen.

Now you get an estimate of the cost.

NOTE: If you have a package, just ignore the estimate as your package consists of credits, and all credits equate the price of the service you chose.

Scroll down.

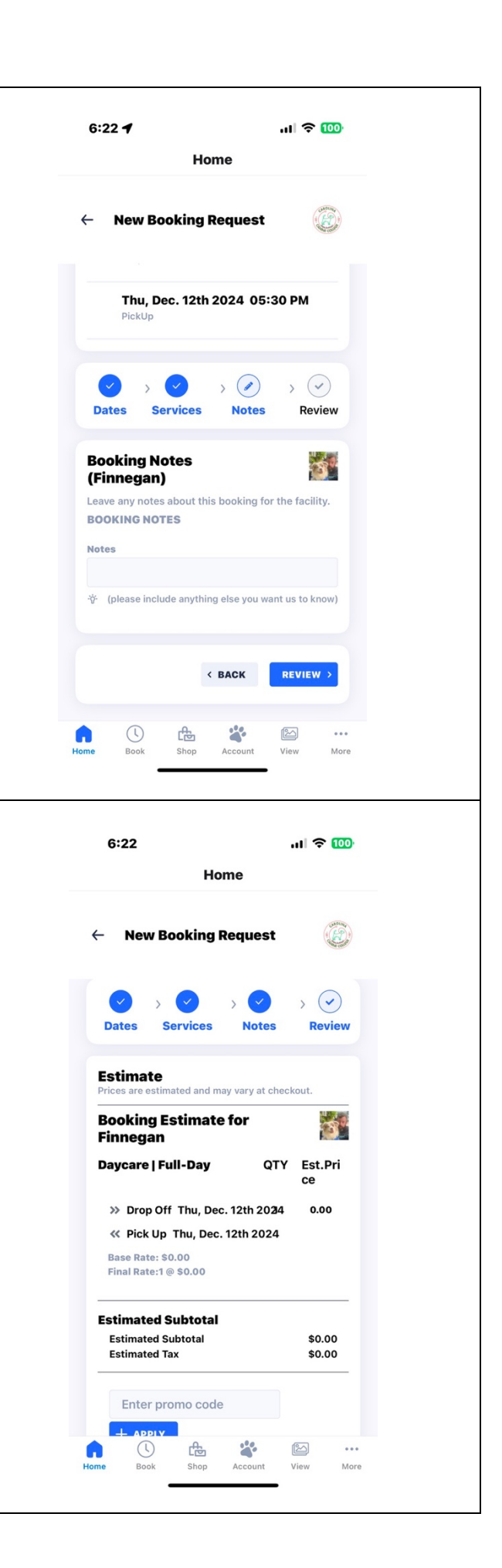

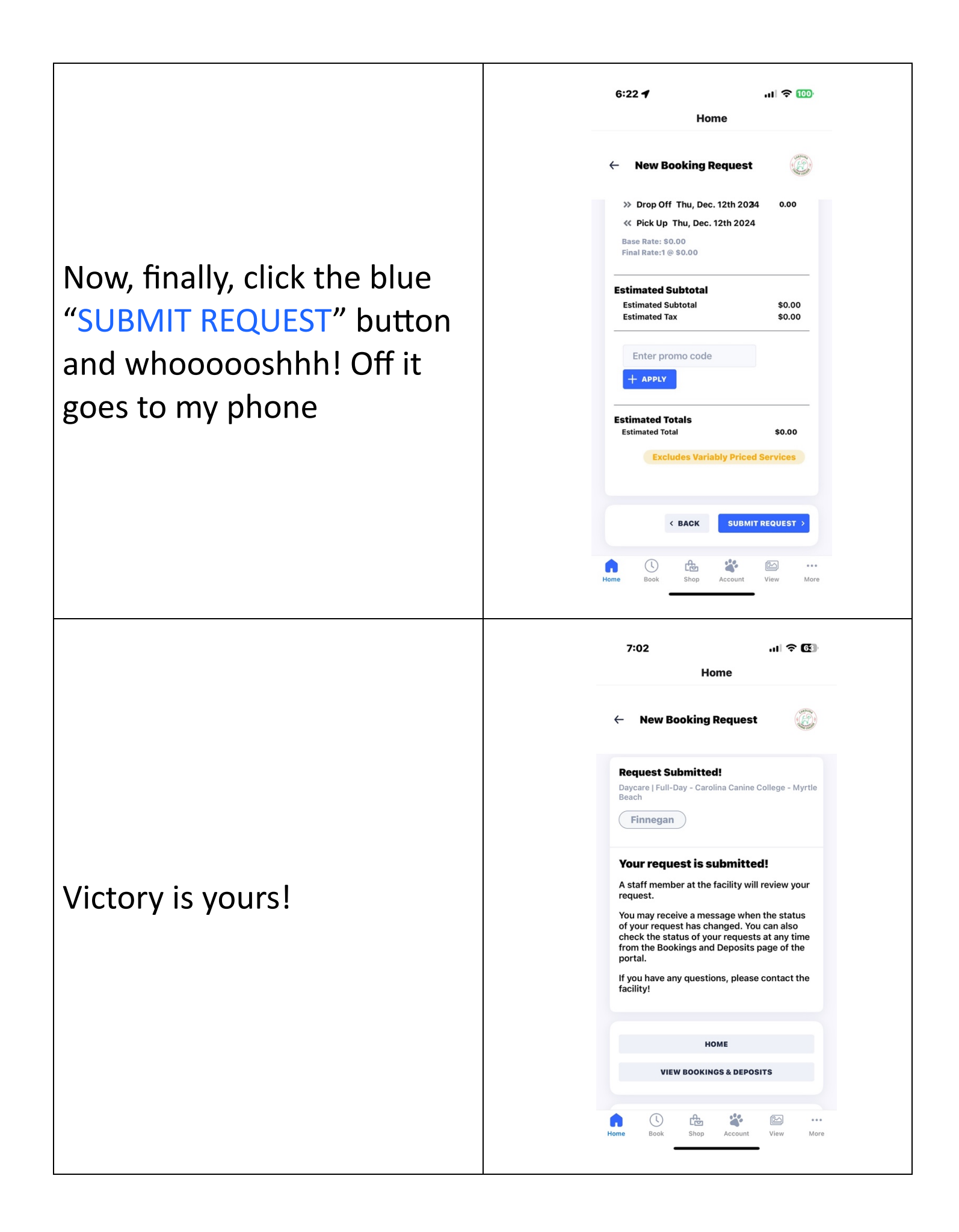